2023年2月

オンライン請求システムをWindows10及びInternet Explorer11で ご利用の医療機関・薬局の皆様へ

Microsoft社は、2023年2月14日(火)に公開する<u>Edge(ブラウザ)の更新プロ</u> グラムを適用することにより、IE11を完全無効化すると発表しています。

このため、利用者様において、更新プログラムを適用した場合、<u>再セットアップをする必要</u> <u>はなく</u>、オンライン請求システムを継続してご利用できますが、一部の画面・機能の操作方 法が変わりますので、以下の内容をご確認下さい。

なお、更新プログラムの適用後は、Edgeでのご利用となりますが、オンライン請求 システムのアイコンはIEのままとなります。

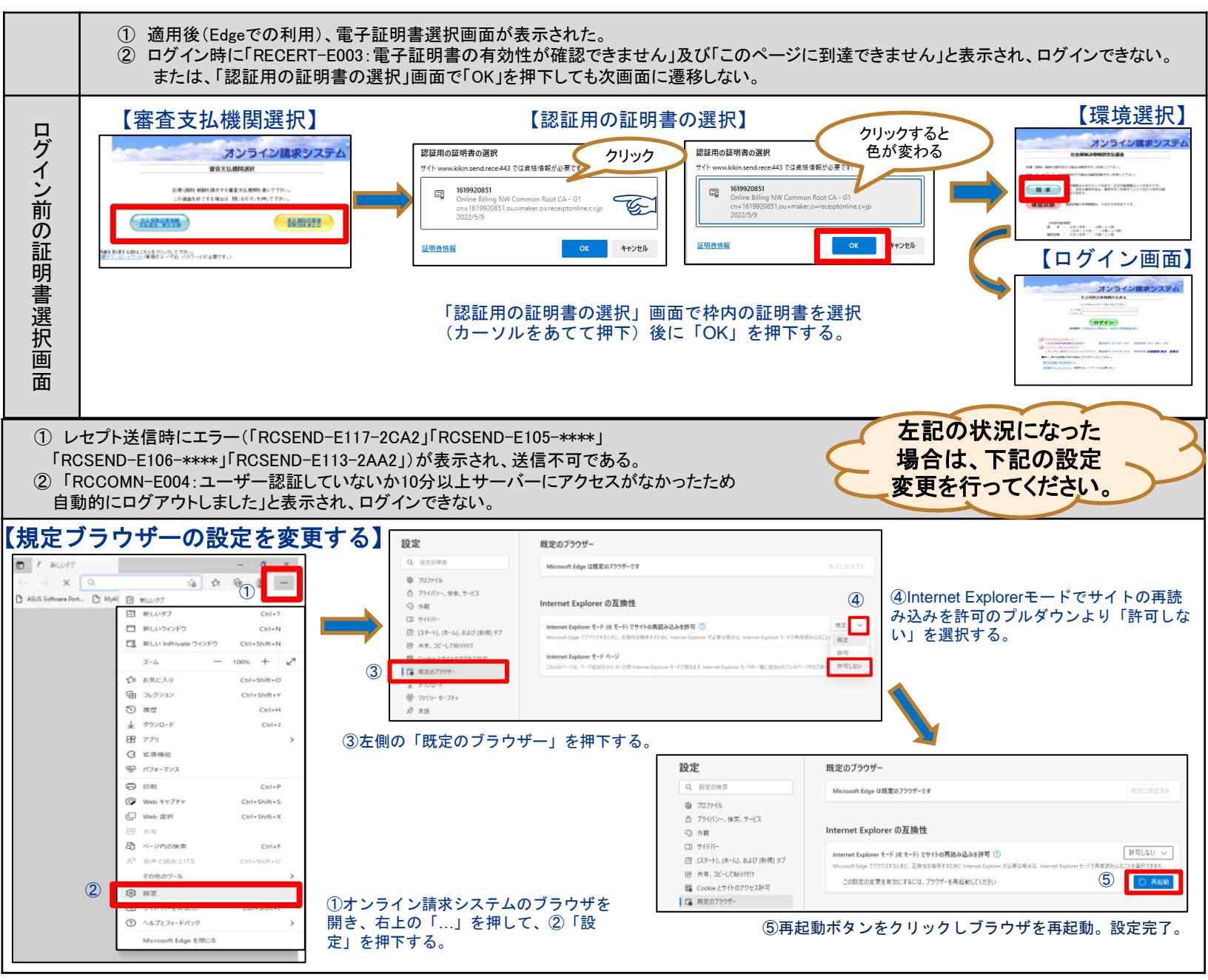

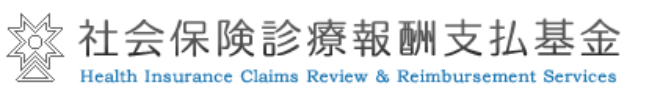

公益社団法人 国民健康保険中央会

## 一部の画面・機能の操作方法が変わります

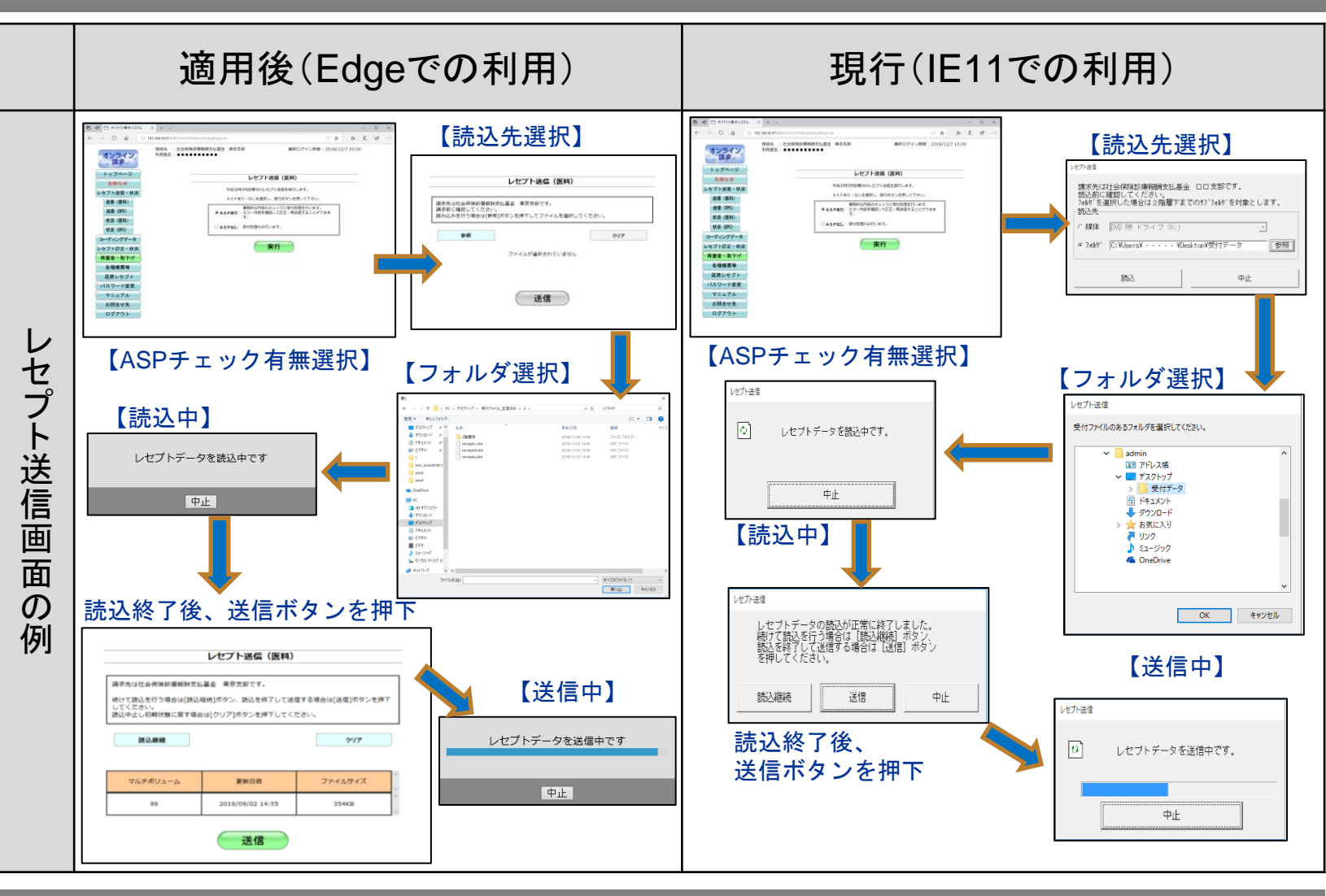

## 詳しくはオンライン請求システム操作手順書を参照してください

| 「Microsoft Edge(Chromium)の場合」を参照願います。<br>なお、支払基金HPにも操作手順書を掲載しています。<br>(右の2次元コードから参照願います) | 他の操作についても表示画面及び操作性が異なる場合がありますので、<br>「マニュアル」欄の「運用編に関するマニュアル」に掲載している<br>「オンライン請求システム操作手順書運用編」の<br>「Microsoft Edge(Chromium)の場合」を参照願います。<br>なお、支払基金HPにも操作手順書を掲載しています。<br>(右の2次元コードから参照願います) | 支払基金ホー<br>ムページに掲<br>載している<br>操作手順書<br>(運用編)は<br>こちら → |
|------------------------------------------------------------------------------------------|----------------------------------------------------------------------------------------------------|-------------------------------------------------------|
|------------------------------------------------------------------------------------------|----------------------------------------------------------------------------------------------------|-------------------------------------------------------|

## お問合せ先

ヘルプデスクが混み合い、つながりにくい場合がありますのでご容赦願います。 オンライン請求システムヘルプデスク 0120-60-7210

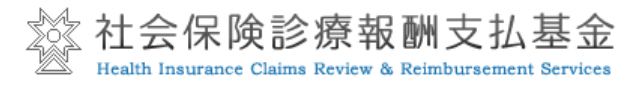

公益社団法人 国民健康保険中央会